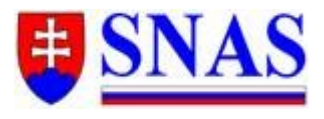

SLOVENSKÁ NÁRODNÁ AKREDITAČNÁ SLUŽBA

Karloveská 63, P. O. Box 74, 840 00 Bratislava 4

## PT - Medzilaboratórne porovnávacie merania

## Informácia pre akreditované kalibračné, skúšobné a medicínske laboratóriá

Na Karte subjektu sa nachádza nová položka menu - PT.

V hornej časti je **Informácia pre požívateľa** – informácie o tom, kedy a akým spôsobom pridávať súbory s PT, ako aj upozornenie na povinnosť akreditovaných SL, KL a ML vložiť do AIS aktualizovaný prehľad výsledkov účasti v PT za uplynulý kalendárny rok do 31. januára aktuálneho kalendárneho roka.

Zároveň je tu možnosť stiahnuť tri rôzne vzory tlačív, súbory xlsx – *Vzory Prílohy č. 1 k Stratégii účasti v PT pre SL, KL, ML*.

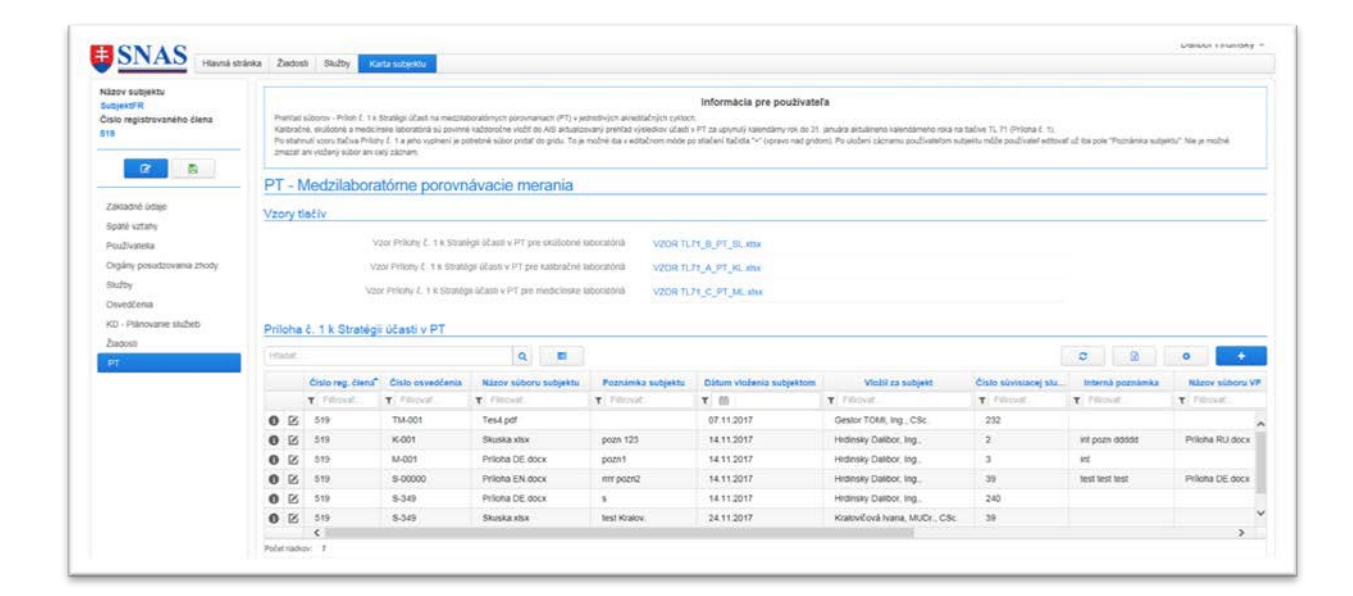

Po stiahnutí vzoru tlačiva Prílohy č. 1 a jeho vyplnení môže používateľ pridať do gridu nový záznam s vyplneným súborom PT. To je možné iba v editačnom móde po stlačení tlačidla "+" (vpravo nad gridom).

Pridať záznam môže ktorýkoľvek používateľ za subjekt.

Záznamy v gride sú radené od najnovšieho hore po najstarší dole.

Detail záznamu:

*Číslo osvedčenia* – môže vyplniť ktorýkoľvek používateľ za subjekt pri pridávaní nového záznamu, alebo aj dodatočne; nie je to povinný údaj.

Nahrať súbor – vkladá používateľ za subjekt.

*Poznámka subjektu* – vypĺňa ktorýkoľvek používateľ za subjekt; môže aj dodatočne.

Dátum vloženia subjektom – automaticky doplní dátum a čas vloženia súboru.

Vložil za subjekt – automaticky doplní meno prihláseného používateľa, ktorý záznam vytvoril.

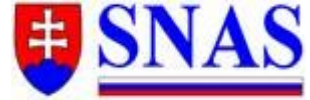

## Karloveská 63, P. O. Box 74, 840 00 Bratislava 4

| Názov subjektu             | SubjektFR            |
|----------------------------|----------------------|
| Číslo registrovaného člena | 519                  |
| Číslo osvedčenia           | ~                    |
| Nahral' súbor              | vLož<br>súeor Vybrať |
| Nahratý súbor subjektom    |                      |
| Poznámka subjektu          | ^                    |
|                            |                      |
| Dátum vloženia subjektom   |                      |
| Vložil za subjekt          |                      |
| Číslo súvisiacej služby    | ~                    |
| Nahratý súbor posúdený VP  |                      |
| Poznámka VP                | ~                    |
|                            |                      |
| Dătum vloženia VP          |                      |
| Vložil VP                  |                      |

Po uložení záznamu môže používateľ editovať už iba *Poznámku subjektu*. Nemôže mazať vložený súbor ani celý záznam.

-----

Pokiaľ vznikne služba a v rámci služby majú byť posúdené aj súbory s PT subjektu, gestor tejto služby priradí príslušné záznamy s aktuálnymi PT k danej službe - v detaile príslušného záznamu s PT vloží *Číslo súvisiacej služby*. Takýto záznam s PT sa tak bude automaticky zobrazovať aj v danej **Službe** v časti **Dokumentácia / PT** a bude týmto dostupný pre členov PS.

-----

Pohľad cez *Služba / Dokumentácia / PT* – prehľad záznamov s PT, ktoré sa posudzujú **iba** v súvislosti s konkrétnou službou:

| lisio služby                                                                                                    | Dokumentácia subjektu        | Podporná dokumentácia Tiači                                          | và PT                                                               |                                                                                   |                                                                                                    |                           |                     |
|----------------------------------------------------------------------------------------------------|------------------------------|----------------------------------------------------------------------|---------------------------------------------------------------------|-----------------------------------------------------------------------------------|----------------------------------------------------------------------------------------------------|---------------------------|---------------------|
| Subjekt                                                                                                    | PT                           |                                                                      |                                                                     |                                                                                   |                                                                                                    |                           |                     |
| Subjekti R<br>Nji služby<br>Dohřad                                                                                                    | Pre kalbračné, skůlictné a r | Prehľad súborov - Priloh č<br>edchele laboratink Uklazate ba súbov i | . 1 k Stratégii účasti na me<br>Príohans č. 1. ktoré sa posutbají v | dzilaboratórnych porovnaniach (<br>sivelost s touto subtou. Ostatele sibory Prito | PT) - ktoré sa posudzujú iba v súvislosti s<br>+ č. tsi dokuré cec Karla sotjekt//PT<br>( obtoci d) ča cen Porchara suzaní// Na v reché o | touto konkrétnou službou. |                     |
| <b>•</b> 🖉 🔊                                                                                                    | readar.                      | 1                                                                    | 2 8                                                                 |                                                                                   |                                                                                                    | c                         | 8 0                 |
| Základné vlasmosti                                                                                                    | Cisio ren diens              | Naroy subjects                                                       | Číslo osvedčenia                                                    | Názov súboru subiektu                                                             | Poznámka sublektu                                                                                                    | Ditum violenia sublektom  | Vieli za s          |
| urtupice istaje                                                                                                    | T Filment                    | Y. Filloval.                                                         | T Filtiovat                                                         | T Filmet                                                                          | T. Filmont,                                                                                                    | <b>T</b> (0)              | T result.           |
|                                                                                                    |                              |                                                                      | 14.001                                                              | Priloha DE dorx                                                                   | p0201                                                                                                    | 14.11.2017                | Methoday Tallboy In |
| Hiceptačná komisla (AK)<br>Posudpovacia skupina (PS)<br>Jakulačný list (KL)                                                                                                    | 0 519                        | SubjetCFR                                                            | 17401                                                               | Durangenerati                                                                     |                                                                                                    | T is have                 | Charles Calenda, 1  |
| kaceptačná komiska (AK)<br>Posudzovacia skupena (PS)<br>Gakusačny list (KL)<br>Poznámky<br>Stav skučty<br>Posudzovatke                                                                                           | <b>0</b> 519                 | Subjekt/R                                                            | 1000                                                                |                                                                                   |                                                                                                    |                           |                     |
| laceptačná kornesia (AK)<br>Aroudzovacia skupina (PS)<br>Galiutačný list (KL)<br>Arotnámky<br>Stav slučtný<br>Aroudzovanie<br>Kužnožy                                                                            | 519                          | Subper PR                                                            |                                                                     |                                                                                   |                                                                                                    | (* 11400                  |                     |
| Hoceptačná komesia (AK)<br>Posudzovacia skupina (PS)<br>cakusatný lez (KL)<br>Poznámky<br>Stav služby<br>Postannené<br>kuzhody<br>Dotamené kla                                                                   | O 519<br>Polerador 1         | Subject?R                                                            | index.                                                              |                                                                                   |                                                                                                    | ) (* 1740-0-              | cruente paperes, e  |
| Acceptačná komesia (AK)<br>Posužtovacia skupina (PS)<br>cakutačný list (KL)<br>Postránky<br>Stav služby<br>Postanovyk<br>Postanovyk<br>Postanovyk kti<br>CD – Pálenovanie služeb                                 | O 519 Poble radius: 1        | Subjekt <sup>2</sup> R                                               |                                                                     |                                                                                   |                                                                                                    |                           |                     |
| Hareptablak komisia (AA)<br>Prostuttovika jikapina (PS)<br>camuatiny iso (AL)<br>cambaning<br>stav sluttay<br>Prosuttoviane<br>kuttody<br>Postuttoviane<br>Distantenetikää<br>Co - Palinovane slutteto<br>bitane | 619 Poberspolar: 1           | Sutjet/R                                                             | numit.                                                              |                                                                                   |                                                                                                    |                           | rearies spece, a    |
| Akeptadak kamisa (AQ)<br>Pesudonaka akupina (PS)<br>Kasulatini (e (PL)<br>Pesnany<br>Stan siatby<br>Pesudoname<br>Watholy<br>Datameticka<br>KO - Pianovare sikäletö<br>Diane<br>Hodrotaca komisa (PR)            | 0 519<br>Polot radian: 1     | Subject R                                                            | aver.                                                               |                                                                                   |                                                                                                    |                           |                     |
| Akepitoka kermia (HK)<br>Peautzovacia kiupina (HS)<br>Kamiathi (KC, )<br>Pezmania<br>Sito satthy<br>Peautzovanie<br>Natzody<br>Oktamentička<br>KD - Pileovarne skubelo<br>Čihanie<br>Hostodya (HK)<br>Reznodnika | 0 519<br>Poderadour 1        | Subject R                                                            | anda.                                                               |                                                                                   |                                                                                                    |                           |                     |

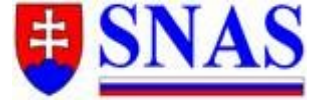

Karloveská 63, P. O. Box 74, 840 00 Bratislava 4

V hornej časti je tiež **Informácia pre požívateľa** – text je informáciou pre používateľov subjektu. Používateľ má možnosť, pokiaľ služba nie je ukončená alebo stornovaná, aj tu pridať nový záznam (čiže nielen cez Kartu subjektu), vtedy sa *Číslo súvisiacej služby* doplní automaticky číslom služby, kde záznam prikladal.

Platia rovnaké pravidlá pre zmeny v detaile záznamu, ako cez Kartu subjektu.

Všetky úpravy v detaile záznamu vykonané v rámci Služby sa zobrazia aj v detaile záznamu v Karte subjektu a naopak.

-----

VP danej služby môže editovať v detaile záznamu PT nasledovné polia: Nahrať súbor posúdený VP Poznámka VP